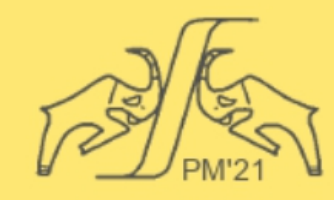

## The European Conference PHYSICS OF MAGNETISM 2021 (PM'21)

June 28 - July 2, 2021 Poznań, POLAND

| A quick guide for PM'21 speakers                                                                                                    | 🖸 Zoom 🛛 🗙                                        |
|----------------------------------------------------------------------------------------------------|---------------------------------------------------|
| Joining the meeting                                                                                                    |                                                   |
| For the best user experience and to have access to all functionalities, use the latest version of the Zoom app. Which you can find here: <a href="https://zoom.us/support/download">https://zoom.us/support/download</a> . | Join Meeting                                      |
| If you haven't used Zoom before, please contact your IT department about requirements for joining a Zoom meeting or to help you install the Zoom app in your device. A Zoom account is not required.                       | Enter meeting ID or personal link name  Vour Name |
|                                                                                                    | Name Surname                                      |
| We encourage you to connect to the Internet with a cable connection. It's more stable and reliable than wireless.                                                                                                    | Remember my name for future meetings              |
|                                                                                                    | Do not connect to audio                           |
| You can join each meeting by clicking on the appropriate link. When logging in to the meeting, please provide the same name that was given during registration for the conference.                                         | Turn off my video                                 |
|                                                                                                    | Join Cancel                                       |
| There will be a Conference Practice Room available to perform technical test of presentation for all speakers                                                                                                    |                                                   |
| and chairpersons. The technical staff will be available during testing sessions to provide necessary support.                                                                                                    |                                                   |
| In particular, remember to test:                                                                                                    |                                                   |
| <ul> <li>video test and camera view,</li> </ul>                                                                                                    | Select a Camera (Alt+N to switch)                 |
| <ul> <li>audio test and proper volume settings,</li> </ul>                                                                                                    | ✓ HD Pro Webcam C920                              |

ability to share your screen.

The link to the Conference Practice Room is available in the schedule of the conference. It will also be possible to test the "Share Screen" function 30 minutes before the start of each session.

We highly recommend using a headset since headphones and a microphone greatly improve the sound quality for everyone. You are welcome to test your setup in our Practice Room.

Audio and video issues can be resolved via the audio and video options (see next); restarting the app/browser may also help.

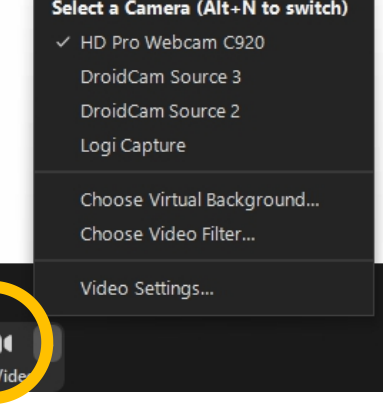

/3

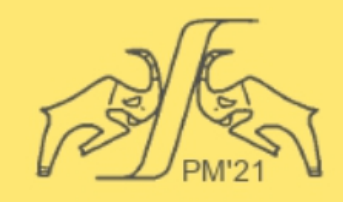

## The European Conference PHYSICS OF MAGNETISM 2021 (PM'21)

June 28 - July 2, 2021 Poznań, POLAND

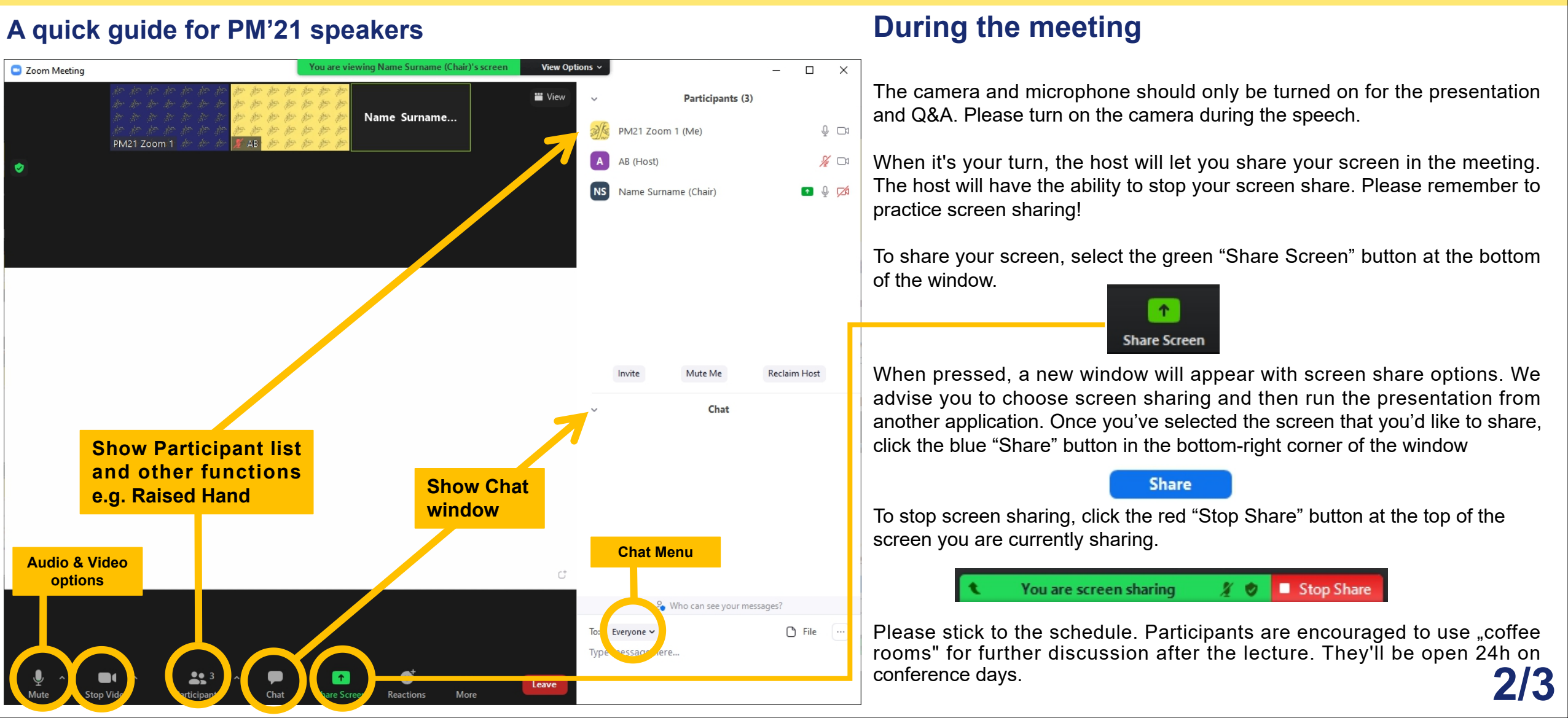

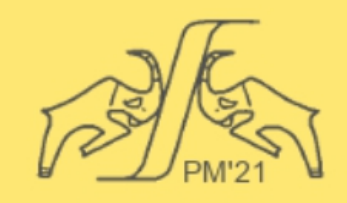

The European Conference PHYSICS OF MAGNETISM 2021 (PM'21)

June 28 - July 2, 2021 Poznań, POLAND

## More info

More detailed information can be found on the Zoom support page: https://support.zoom.us/hc/en-us

Helpful links:

- You can find more information on the official website: <u>https://www.ifmpan.poznan.pl/pm21/</u>
- The full schedule is posted here: <a href="https://www.ifmpan.poznan.pl/pm21/schedule.html">https://www.ifmpan.poznan.pl/pm21/schedule.html</a>

In case of doubts or questions, please contact us: pm21@ifmpan.poznan.pl pm21zoom@ifmpan.poznan.pl

## We wish you a very fruitful and successful conference!